## Anleitung Installation Revo Uninstaller Pro 3 Portable

- 1. Starten Sie die Installation per Doppelklick auf die ausgelieferte Installationsdatei **revouninstaller-pro-portable-self-extracting.exe**
- 2. Bestätigen Sie eventuelle Sicherheitswarnungen Ihres Windows-Betriebssystems.

| Datei öffnen - Sicherheitswarnung                                                                                                    |              |                                                       |   |  |  |  |
|----------------------------------------------------------------------------------------------------|--------------|-------------------------------------------------------|---|--|--|--|
| Möchten Sie diese Datei ausführen?                                                                                                    |              |                                                       |   |  |  |  |
|                                                                                                    | Name:        | e:p\revo-uninstaller-pro-portable-self-extracting.exe |   |  |  |  |
|                                                                                                    | Herausgeber: | VS Revo Group                                         |   |  |  |  |
|                                                                                                    | Тур:         | Anwendung                                             |   |  |  |  |
|                                                                                                    | Von:         | C:\Users\frank\Desktop\revo-uninstaller-pro-porta.    |   |  |  |  |
|                                                                                                    |              | Ausführen Abbrechen                                   | ] |  |  |  |
| ☑ Vor dem Öffnen dieser Datei immer bestätigen                                                                                                    |              |                                                       |   |  |  |  |
| Dateien aus dem Internet können nützlich sein, aber dieser Dateityp kann<br>eventuell auf dem Computer Schaden anrichten. Führen Sie nur Software<br>von Herausgebern aus, denen Sie vertrauen. <u>Welches Risiko besteht?</u> |              |                                                       |   |  |  |  |

3. Wählen Sie im Fenster unten per Klick auf das Ordnersymbol rechts einen USB-Stick, eine externe Festplatte oder ein anderes externes Medium aus.

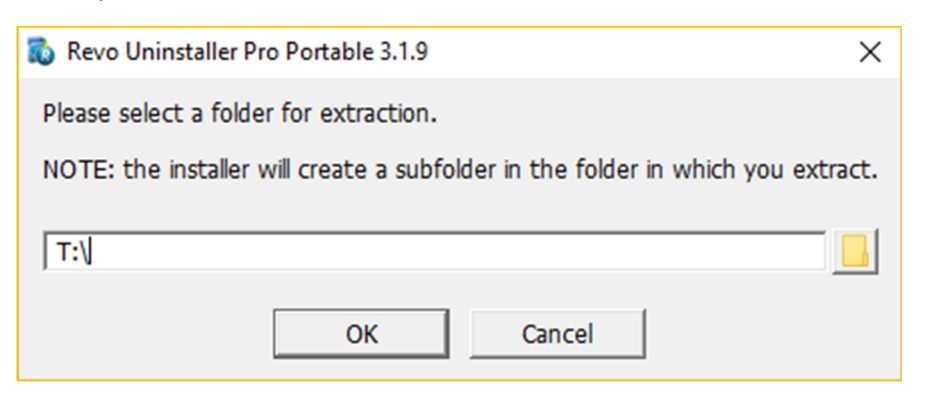

Auf dem von Ihnen gewählten externen Medium befindet sich jetzt ein Ordner namens **RevoUninstallerPro\_Portable**!

4. Navigieren Sie nun zu diesem Ordner und doppelklicken Sie auf die Datei **RevoUPPort.exe**.

| 🔒   🖓 🛄 🖛                                 | Anwendungstools     | RevoUninstallerPro_Port | able     |     |                  | - 🗆          | )      |
|-------------------------------------------|---------------------|-------------------------|----------|-----|------------------|--------------|--------|
| Datei Start Freigeben Ansicht             | Verwalten           |                         |          |     |                  |              | $\sim$ |
| ← → × ↑ 📙 > Dieser PC > My Pass           | port (T:) > RevoUni | nstallerPro_Portable    |          | ٽ ~ | "RevoUninstaller | Pro_Portable | e )    |
| Name                                      | Änderungsdatum      | Тур                     | Größe    |     |                  |              |        |
| 📙 Data                                    | 05.09.2017 13:09    | Dateiordner             |          |     |                  |              |        |
| 📙 lang                                    | 05.09.2017 13:09    | Dateiordner             |          |     |                  |              |        |
| <mark>k</mark> x64                        | 05.09.2017 13:09    | Dateiordner             |          |     |                  |              |        |
| x86                                       | 05.09.2017 13:09    | Dateiordner             |          |     |                  |              |        |
| ctrlbars.dat                              | 05.09.2017 13:07    | DAT-Datei               | 2 KB     |     |                  |              |        |
| license.dat                               | 05.09.2017 13:07    | DAT-Datei               | 1 KB     |     |                  |              |        |
| 📔 LicenseAgreement.txt                    | 28.09.2014 17:54    | TXT-Datei               | 10 KB    |     |                  |              |        |
| 🚺 Revo Uninstaller Pro Help.pdf           | 29.03.2017 12:11    | PDF-Dokument            | 3.030 KB |     |                  |              |        |
| 🗞 RevoUPPort.exe                          | 15.12.2016 10:56    | Anwendung               | 135 KB   |     |                  |              |        |
| rupilogs.rupldb                           | 08.03.2017 12:06    | RUPLDB-Datei            | 6.329 KB |     |                  |              |        |
| 🔊 settings.ini                            | 05.09.2017 13:07    | Konfigurationsein       | 2 KB     |     |                  |              |        |
|                                           |                     |                         |          |     |                  |              |        |
|                                           |                     |                         |          |     |                  |              |        |
| 11 Elemente 1 Element ausgewählt (134 KB) |                     |                         |          |     |                  |              |        |

 Geben Sie im sich nun öffnenden Fenster (siehe Abbildung unten) einen beliebigen Benutzernamen im Feld (Enter User Name) und im Feld darunter (Enter Serial Number) die erhaltene Seriennummer ein.

| Activate Revo Uninstaller Pro Portable                                                                                                    | × |  |  |  |  |  |
|----------------------------------------------------------------------------------------------------|---|--|--|--|--|--|
| After you have purchased a license for Revo Uninstaller Pro, you will receive a serial number by email. In order to activate Revo Uninstaller Pro, you need to enter your name and the serial number in the form below (copy and paste is strongly recommended) and then press the "Activate online" button. Activation requires an Internet connection, so your firewall should not block Revo Uninstaller Pro. If you have any questions or problems related to the registration, please contact us at: registration@revouninstaller.com |   |  |  |  |  |  |
| Enter User Name:                                                                                                    |   |  |  |  |  |  |
| FB                                                                                                    |   |  |  |  |  |  |
| Enter Serial Number (copy and paste recommended):                                                                                                    |   |  |  |  |  |  |
| 75G7D-8: Activate online                                                                                                    |   |  |  |  |  |  |
| Buy Now Online Support Cancel                                                                                                    |   |  |  |  |  |  |

Wir empfehlen Ihnen, die bei der Auslieferung erhaltene Seriennummer mit Ihrer Maus zu markieren, zu kopieren und dann in das Feld einzufügen, um Tippfehler zu vermeiden.

6. Stellen Sie nun sicher, dass Ihr Rechner mit dem Internet verbunden ist und Ihr Sicherheitsprogramm (Firewall/ Antivirus/ etc.) Revo Uninstaller den Zugriff auf das Internet erlaubt. Klicken Sie anschließend auf Activate online.

| Activate Revo Uninstaller Pro Portable                                                                                                    | ×               |  |  |  |  |  |
|----------------------------------------------------------------------------------------------------|-----------------|--|--|--|--|--|
| After you have purchased a license for Revo Uninstaller Pro, you will receive a serial number by email. In order to activate Revo Uninstaller Pro, you need to enter your name and the serial number in the form below (copy and paste is strongly recommended) and then press the "Activate online" button. Activation requires an Internet connection, so your firewall should not block Revo Uninstaller Pro. If you have any questions or problems related to the registration, please contact us at: registration@revouninstaller.com |                 |  |  |  |  |  |
| Enter User Name:                                                                                                    |                 |  |  |  |  |  |
|                                                                                                    |                 |  |  |  |  |  |
| Enter Serial Number (copy and paste recommended):                                                                                                    |                 |  |  |  |  |  |
| 75G7D-85                                                                                                    | Activate online |  |  |  |  |  |
|                                                                                                    |                 |  |  |  |  |  |
| Buy Now Online Support                                                                                                    | Cancel          |  |  |  |  |  |
|                                                                                                    |                 |  |  |  |  |  |

7. Bestätigen Sie die erfolgreiche Aktivierung mit Klick auf Finish.

| Activate Revo Uninstaller Pro Portable                        | ×      |
|---------------------------------------------------------------|--------|
| Activation successful!<br>Please restart Revo Uninstaller Pro |        |
|                                                               |        |
|                                                               |        |
|                                                               |        |
|                                                               |        |
|                                                               | Finish |

8. Navigieren Sie nun erneut zum Ordner auf Ihrem externen Medium und doppelklicken Sie wieder auf die Datei **RevoUPPort.exe**, um die Software zu starten.

| .   🖓 📙 🖛                                 | Anwendungstools R                                                          | RevoUninstallerPro_Port | table    |  |                 | _        |         | ×   |
|-------------------------------------------|----------------------------------------------------------------------------|-------------------------|----------|--|-----------------|----------|---------|-----|
| Datei Start Freigeben Ansicht             | Verwalten                                                                  |                         |          |  |                 |          |         | ~ 🕐 |
| ← → × ↑ 📙 > Dieser PC > My Passp          | ← → < ↑ 📙 > Dieser PC > My Passport (T:) > RevoUninstallerPro_Portable 🗸 ♂ |                         |          |  | "RevoUninstalle | erPro_Po | ortable | P   |
| Name                                      | Änderungsdatum                                                             | Тур                     | Größe    |  |                 |          |         |     |
| Data                                      | 05.09.2017 13:09                                                           | Dateiordner             |          |  |                 |          |         |     |
| 📙 lang                                    | 05.09.2017 13:09                                                           | Dateiordner             |          |  |                 |          |         |     |
| хб4                                       | 05.09.2017 13:09                                                           | Dateiordner             |          |  |                 |          |         |     |
| x86                                       | 05.09.2017 13:09                                                           | Dateiordner             |          |  |                 |          |         |     |
| 📄 ctrlbars.dat                            | 05.09.2017 13:07                                                           | DAT-Datei               | 2 KB     |  |                 |          |         |     |
| 📄 license.dat                             | 05.09.2017 13:07                                                           | DAT-Datei               | 1 KB     |  |                 |          |         |     |
| 📔 LicenseAgreement.txt                    | 28.09.2014 17:54                                                           | TXT-Datei               | 10 KB    |  |                 |          |         |     |
| 👔 Revo Uninstaller Pro Help.pdf           | 29.03.2017 12:11                                                           | PDF-Dokument            | 3.030 KB |  |                 |          |         |     |
| kevoUPPort.exe                            | 15.12.2016 10:56                                                           | Anwendung               | 135 KB   |  |                 |          |         |     |
| rupilogs.rupldb                           | 08.03.2017 12:06                                                           | RUPLDB-Datei            | 6.329 KB |  |                 |          |         |     |
| 🗟 settings.ini                            | 05.09.2017 13:07                                                           | Konfigurationsein       | 2 KB     |  |                 |          |         |     |
|                                           |                                                                            |                         |          |  |                 |          |         |     |
|                                           |                                                                            |                         |          |  |                 |          |         |     |
| 11 Elemente 1 Element ausgewählt (134 KB) |                                                                            |                         |          |  |                 |          |         |     |